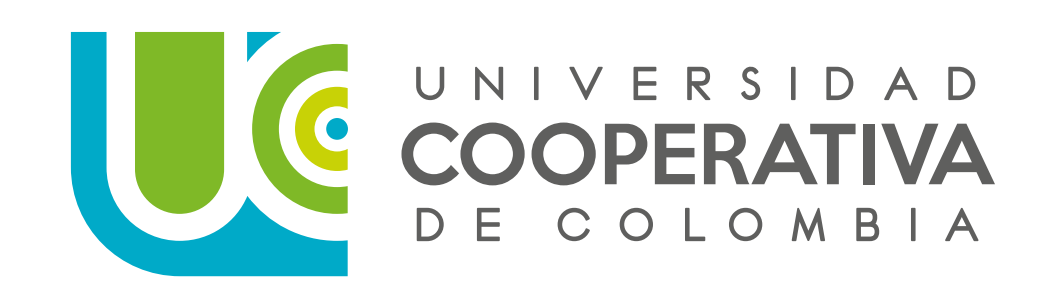

# Realiza estos pasos para que **tu cuenta @Campusucc.edu.co no sea eliminada**

La ciberseguridad, es un elemento primordial para nuestra universidad. Debido a esto, haremos ajustes importantes en nuestra política. Toda cuenta que no haya sido usada desde el 14 de junio 2023 hasta el 13 de junio 2024 (1 año) será eliminada del sistema.

#### **PREGUNTA:**

¿Si yo accedí en ese período tengo que hacer algo?

### **RESPUESTA:**

No, si usted accedió al menos una vez en ese período no tiene que hacer ninguna acción. Recuerde que siempre que ingrese el sistema cambia la fecha de acceso.

NOTA: Todas las personas que tengan una cuenta con dominio @campusucc.edu.co deben actualizar los datos agregando un correo electrónico personal y el número de celular de contacto, como método de verificación.

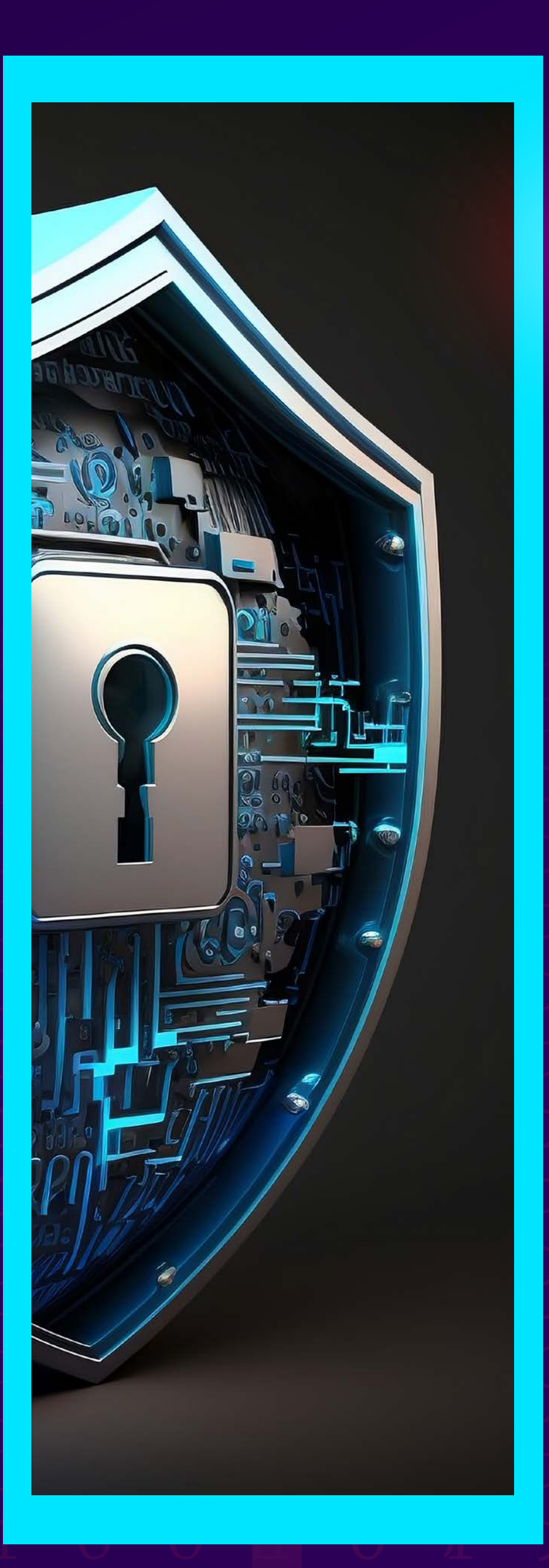

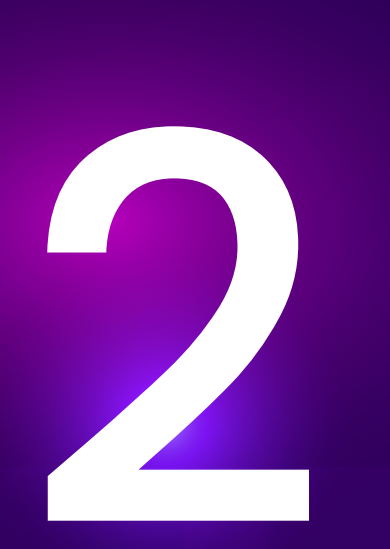

Las cuentas que no fueron eliminadas, luego del 14 de junio de 2024 tendrán un esquema adicional de seguridad llamado Múltiple Factor de Autenticación (MFA).

Este es similar a algunos que ya se utilizan, por ejemplo, en las cuentas de los bancos, Gmail, etc.

# 2

Para que este sistema pueda funcionar usted deberá agregar su número de celular y correo electrónico personal a la configuración de su cuenta antes del 14 de junio de 2024.

# **PREGUNTA:**

¿Qué sucede si no activo el número de celular y correo antes del 14 de junio de 2024?

# **RESPUESTA:**

A partir de esa fecha no podrá acceder al sistema y tendrá que pedir asistencia a la mesa de ayuda y esperar a ser atendido antes de volver a acceder.

# Siga las siguientes instrucciones para actualizar tus datos de contacto.

- Ingrese a ww.ucc.edu.co y seleccione "Ir a servicios digitales"
- 2 Clic en el cuadro que dice "Correo / Ingrese a Outlook"
  - Iniciar sesión con su cuenta @campusucc.edu.co
  - Ir a administrador de cuenta y "Ver cuenta" (parte superior derecha)

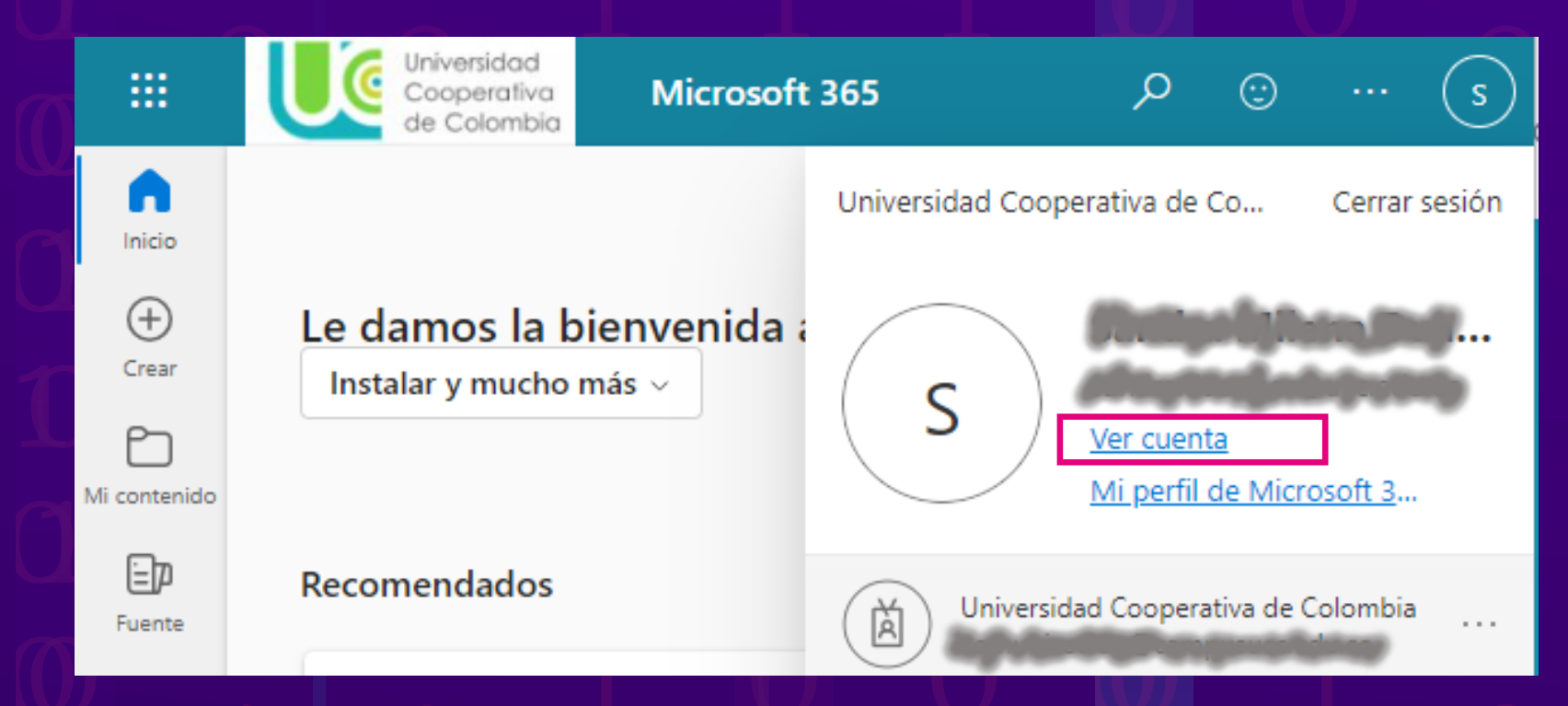

# 5 Clic a primer cuadro llamado "Información de seguridad" y clic en "Actualizar Información"

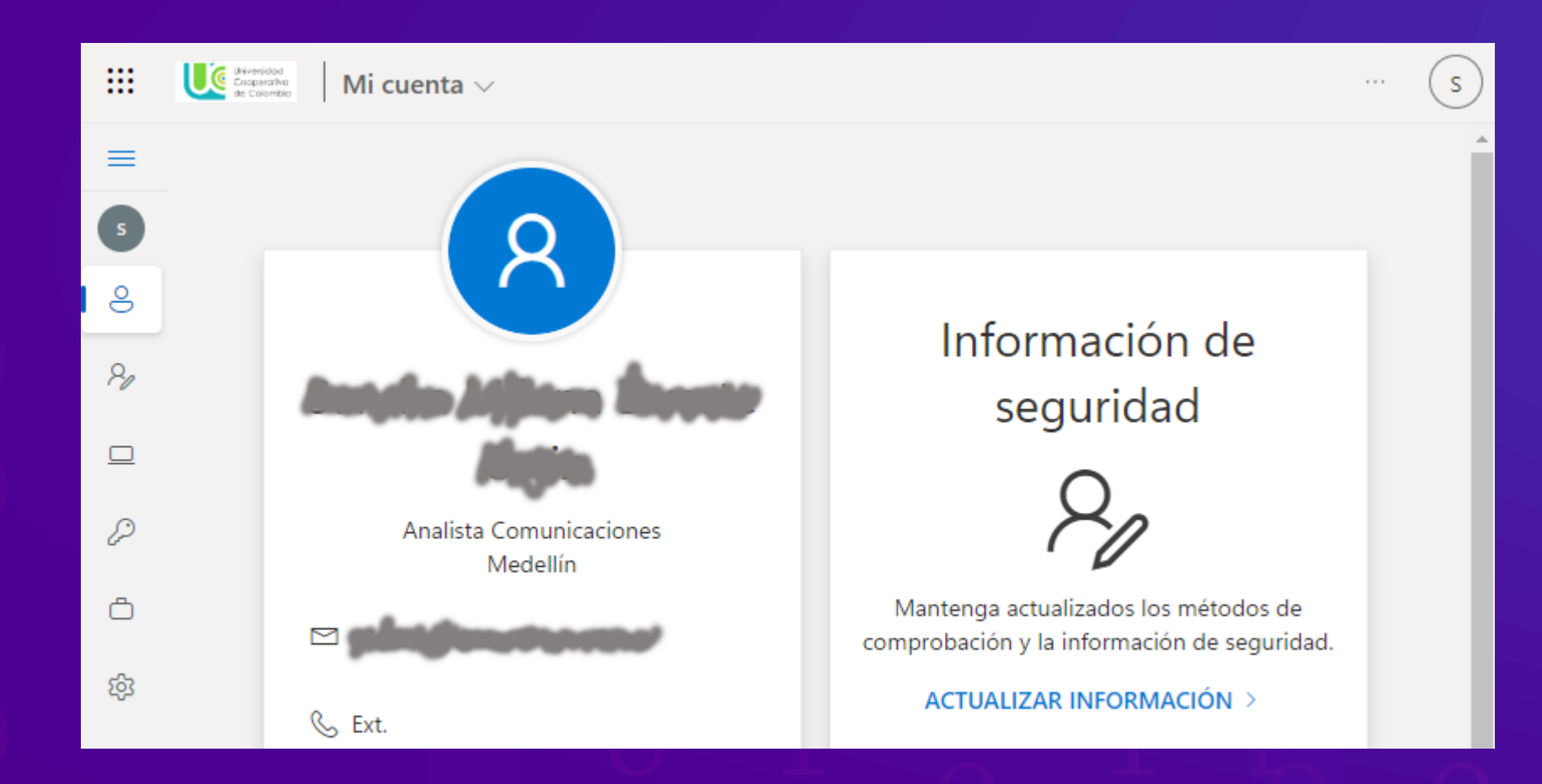

Verificar que el número de celular sea correcto, de no serlo, actualizar primero y luego clic en "Agregar método de inicio de sesión"

| ::: | Mis inicios de sesión 🗸                                                                                                    |                                                          |         |
|-----|----------------------------------------------------------------------------------------------------|----------------------------------------------------------|---------|
| =   | Información de seg                                                                                                    | juridad                                                  |         |
| s   | Estos son los métodos que usa para in                                                                                                    | ,<br>niciar sesión en su cuenta o restablecer su contra: | seña.   |
| 0   | You're using the most advisable sign-in method where it applies.<br>Sign-in method when most advisable is unavailable: Teléfono: SMS a +57<br>+ Agregar método de inicio de sesión |                                                          |         |
| &   |                                                                                                    |                                                          |         |
|     | 📞 Teléfono                                                                                                    | +57                                                      | Cambiar |
| ĉ   | ••• Contraseña                                                                                                    | Última actualización:<br>hace 2 meses                    | Cambiar |
| ~   |                                                                                                    | <u> </u>                                                 |         |

## 7 Agregar método de inicio de sesión "Correo electrónico" escribir correo personal NO institucional

|              | Mis inicios de sesión $\checkmark$                                                                                                    |                             |         |
|--------------|----------------------------------------------------------------------------------------------------|-----------------------------|---------|
| S            | Información de seguridad<br>Estos son los métodos que usa para iniciar sesión en su cuenta o restablecer su contraseña.                    |                             |         |
| O            | You're using the most advisable sign-in method where it applies.<br>Sign-in method when most advisable is unavailable: Teléfono: SMS a +57 |                             |         |
| <b>&amp;</b> | + Agregar método de inicio de sesión                                                                                                    | Agregar un método           | ×       |
|              | 📞 Teléfono                                                                                                    | ¿Qué método quiere agregar? |         |
|              | ••• Contraseña                                                                                                    | Elegir un método            | ~       |
| <u>کا</u>    | ¿Perdiste el dispositivo? Cerrar todas las sesione                                                                                         | Cancelar                    | Agregar |
| 5            |                                                                                                    |                             |         |

## Ingresar código de verificación

8

|          | Mis inicios de sesión $\vee$                                                                                           |                                                          |                 |
|----------|----------------------------------------------------------------------------------------------------|----------------------------------------------------------|-----------------|
| =<br>5   | Información de segurida<br>Estos son los métodos que usa para iniciar sesión                                           | d<br>en su cuenta o restablecer su contraseña.           |                 |
| 0        | You're using the most advisable sign-in method<br>Sign-in method when most advisable is unavailable: Teléfono: SMS a + | l where it applies.                                      |                 |
| ~        | + Agregar método de inicio de sesión                                                                                   | Correo electrónico                                       | ×               |
|          | S Teléfono                                                                                                    | Acabamos de enviar un código a <b>composic</b><br>847079 |                 |
| ð        | ••• Contraseña                                                                                                    | Reenviar código                                          |                 |
| <b>t</b> | ¿Perdiste el dispositivo? Cerrar todas las sesione:                                                                    |                                                          | Atràs Siguiente |

### 9 Siguiente revisar la información y cerrar sesión

|               | Mis inicios de sesión $\sim$                                                                                                    |  |  |  |
|---------------|----------------------------------------------------------------------------------------------------|--|--|--|
| =             | Información de seguridad                                                                                                    |  |  |  |
| S             | Estos son los métodos que usa para iniciar sesión en su cuenta o restablecer su contraseña.                                                |  |  |  |
| 0             | You're using the most advisable sign-in method where it applies.<br>Sign-in method when most advisable is unavailable: Teléfono: SMS a +57 |  |  |  |
| &             | + Agregar método de inicio de sesión                                                                                                    |  |  |  |
|               |                                                                                                    |  |  |  |
| $\mathcal{O}$ | Cambiar +57                                                                                                    |  |  |  |
| ĉ             | •••• ContraseñaÚltima actualización:<br>hace 2 mesesCambiar                                                                                |  |  |  |
| ঞ্য           | Correo electrónico                                                                                                    |  |  |  |
| U             |                                                                                                    |  |  |  |

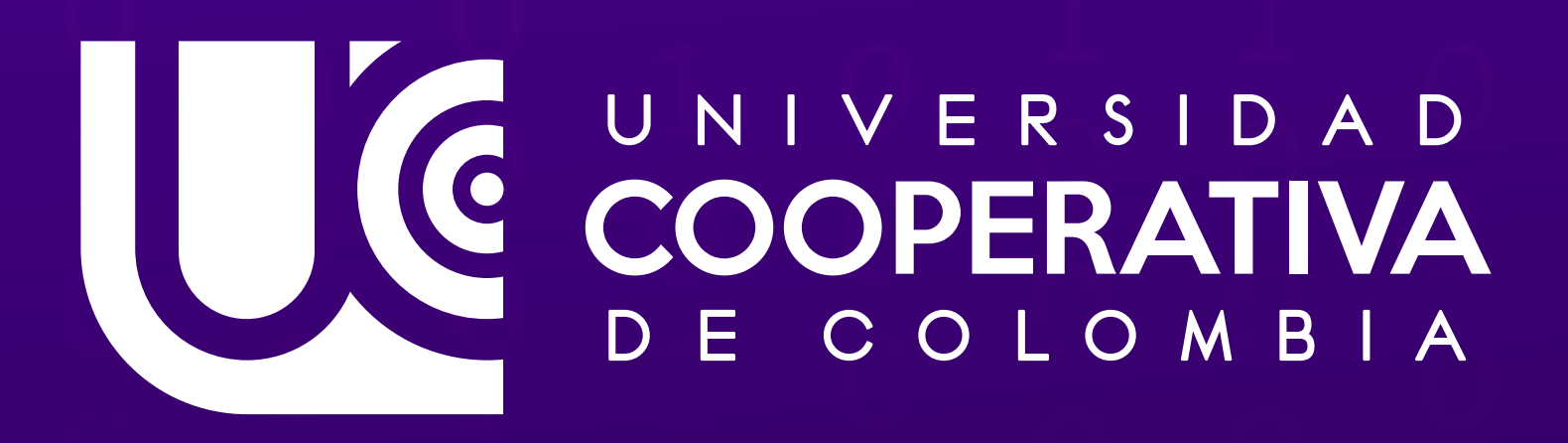